## Návod na nastavení routeru D-Link DIR-842

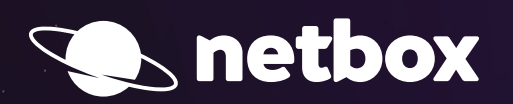

000

## AKTIVACE SLUŽEB POMOCÍ INSTALÁTORU

Po zapojení Vašeho routeru podle samoinstalačního manuálu si otevřete Váš internetový prohlížeč (např. Internet Explorer, Mozilla Firefox, Google Chrome) a do pole pro zadávání www adresy zadáte:

http://dlinkrouter.local

## Další postup:

 Po zdárném zadání adresy by se Vám měl zobrazit automatický průvodce instalací. Pokračujte dále stisknutím tlačítka Next.

| Welcome                                                                                        |                                  | $\mathbf{X}$ |  |
|------------------------------------------------------------------------------------------------|----------------------------------|--------------|--|
| <b>()</b> —                                                                                    | — \ <b> )</b>                    | ((           |  |
| Internet                                                                                       | DIR-842                          | Wi-Fi Client |  |
| This wizard will guide you through a step-by-step process to configure your new D-Link device. |                                  |              |  |
| Step 1: Install your device                                                                    |                                  |              |  |
| Step 2: Configure your Network and Wi-Fi settings                                              |                                  |              |  |
| Step 3: Set                                                                                    | Step 3: Set your router password |              |  |
|                                                                                                |                                  |              |  |
| English                                                                                        |                                  | Next         |  |

## Router provádí automatickou kontrolu připojení k internetu. Po dokončení kontroly pokračujte tlačítkem Next.

| Configure Your Internet Connection |                |              |   |  |
|------------------------------------|----------------|--------------|---|--|
| (iii)                              | - <b>\' ))</b> | ((           |   |  |
| Internet                           | DIR-842        | Wi-Fi Client |   |  |
| Detecting Internet Connection      |                |              |   |  |
|                                    | N.K.           |              |   |  |
|                                    |                |              |   |  |
|                                    |                | Back Next    | > |  |

Po úspěšné kontrole připojení se zobrazí průvodce nastavení WiFi sítě.
Výchozí hodnoty jsou vytištěny na spodní straně zařízení.
Po zadání vlastního nastavení pokračujte tlačítkem Next na další stránku průvodce.

| _[ |                                                                                                    |                 |              |  |  |
|----|----------------------------------------------------------------------------------------------------|-----------------|--------------|--|--|
|    | Wi-Fi Settings                                                                                                    |                 |              |  |  |
|    |                                                                                                    | <b></b> )       | <b>(( )</b>  |  |  |
|    | Internet D                                                                                                    | IR-842          | Wi-Fi Client |  |  |
|    | To setup a Wi-Fi network you will need to give your Wi-Fi network a name(SSID) and<br>password.                         |                 |              |  |  |
|    | 2.4GHz Wi-Fi Network Name:                                                                                              | dlink-913D      |              |  |  |
|    | 5GHz Wi-Fi Network Name:                                                                                                | dlink-913D-5GHz |              |  |  |
|    | The Wi-Fi Network Name is up to 32 characters. You will need to join your Wi-Fi network using this Network Name (SSID). |                 |              |  |  |
|    | 2.4GHz Wi-Fi Password:                                                                                                  | kbrqq49799      |              |  |  |
|    | 5GHz Wi-Fi Password:                                                                                                    | kbrqq49799      |              |  |  |
|    | The password must contain at least 8 characters. You will need to join your Wi-Fi network using this password.          |                 |              |  |  |
|    |                                                                                                    | E               | Back Next    |  |  |
|    |                                                                                                    |                 |              |  |  |

4. Vytvořte heslo pro přístup do **nastavení zařízení**. Zadané **heslo** musí obsahovat alespoň 6 znaků. Pokračujte tlačítkem **Next**.

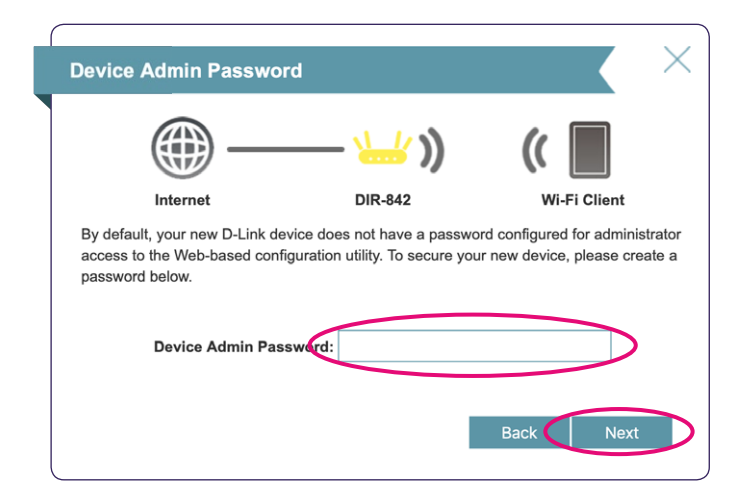

5. Překontrolujte uvedené údaje v nastavení a pokračujte tlačítkem Next.

| Summary                                                                                                    |                                    | X            |  |
|----------------------------------------------------------------------------------------------------|------------------------------------|--------------|--|
|                                                                                                    | — <b>\</b> )                       | ((           |  |
| Internet                                                                                                    | DIR-842                            | Wi-Fi Client |  |
| Below is a summary of your Wi-Fi security and device password settings. Please make a<br>note of your settings and click "Next". |                                    |              |  |
|                                                                                                    | Connection Type: Dynamic IP (DHCP) |              |  |
| 2.4GHz Wi-Fi Network Name: dlink-913D                                                                                            |                                    |              |  |
| 2.4GHz Wi-Fi Password: kbrqq49799                                                                                                |                                    |              |  |
| 5GHz Wi-Fi Network Name: dlink-913D-5GHz                                                                                         |                                    |              |  |
| 5GHz                                                                                                    | 5GHz Wi-Fi Password: kbrqq49799    |              |  |
| Device A                                                                                                    | Device Admin Password: 123456      |              |  |
|                                                                                                    |                                    | Back Next    |  |

6. Potvrzení o úspěšném nastavení zařízení – stisknutím tlačítka **Finish** dojde k automatickému restartu zařízení. Po znovuspuštění je již zařízení plně připraveno.

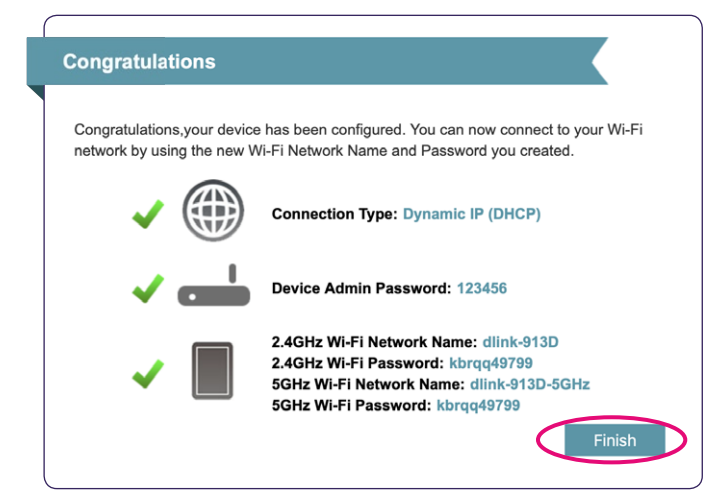